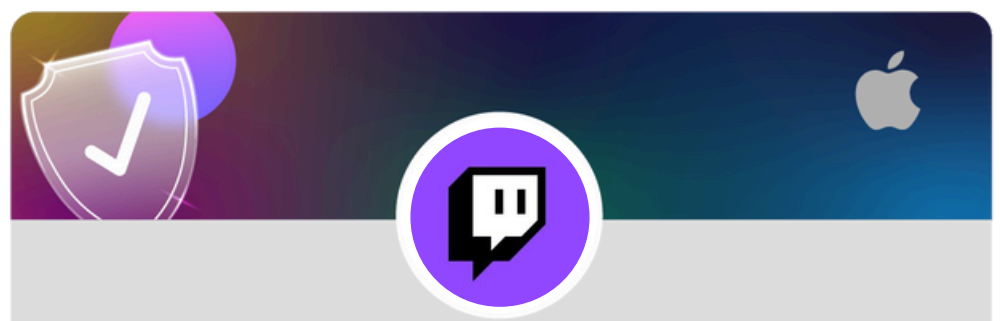

Configure your Whisper Settings on Twitch using an iOS device

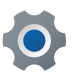

Click the **Settings** cog in the corner of your profile

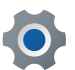

Click Security & Privacy

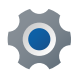

Slide the tab to the right until it appears purple

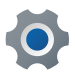

You have now blocked Whispers from strangers

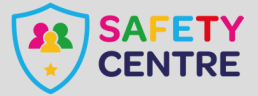

https://oursafetycentre.co.uk ©IneqeGroupLTD2025